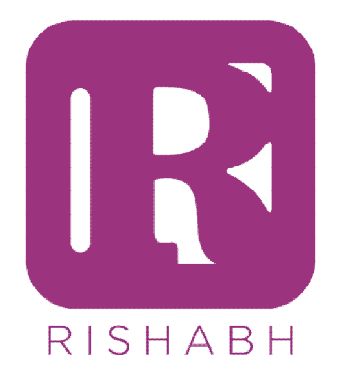

Annexure B -How to download soft copies of test certificates (e-TC) for Rishabh Products

To get started log on to https://etc.rishabh.co.in

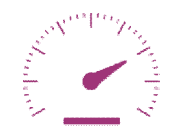

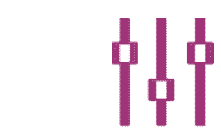

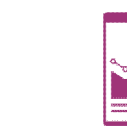

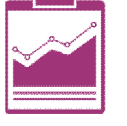

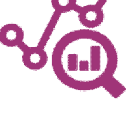

Measure

Control

Record

Analyze

Restricted / © RIPL – All Rights Reserved

# Sign up / Sign in / forgot password

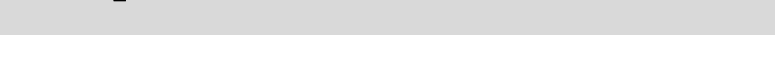

- > Enter the link <u>https://etc.rishabh.co.in</u> to download the test certificates
- Click on "Sign Up Here" for registration

| M Search results - neha.mistri@rish. 🗙 🔀 ETC                 | < +                                                   | - D 🔀                                                            |
|--------------------------------------------------------------|-------------------------------------------------------|------------------------------------------------------------------|
| ← → C ☆ ▲ Not secure   192.168.0.136:8080/etc/               |                                                       | 🕶 🕁 G 😡 💷 N :                                                    |
| 🔢 Apps 🔜 rishabh.co.in bookmarks 🔇 Modbus message f 🗊 Measur | ements of A 🝐 Marketing DC Fold 🔇 FailureSense_MASS 🗷 | IEC 61000-4-4: Elec 🤰 IP Rating Chart   DS 🛛 » 📔 Other bookmarks |
|                                                              | RISHABH                                               |                                                                  |
|                                                              | Log In                                                |                                                                  |
|                                                              | Your Email                                            |                                                                  |
|                                                              | Your Password                                         |                                                                  |
|                                                              | SIGN IN                                               |                                                                  |
|                                                              | Sign Up Here   Forgot Password   Help                 |                                                                  |
|                                                              |                                                       |                                                                  |
|                                                              |                                                       |                                                                  |

RISHARH

## Registration

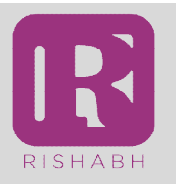

Fill the Registration form and click on "SIGN ME UP"
Go to the e-mail inbox

| Fwd: Need EMIEMC test 🗙 🕐 Multifunction Instrumen |                                                                                                    | Sachin _ | . 8              | ×        |
|---------------------------------------------------|----------------------------------------------------------------------------------------------------|----------|------------------|----------|
| ← → C ☆ ③ Not secure   117.232.123.90:90/etc      | /register.php                                                                                                    | ☆ G 🕻    | BP Q             | :        |
| Apps                                              | n Redmine 🗅 Corporate Policies - R 🗅 Journey Planner 📨 Overview - SAP Net 🖉 eMpower 🗅 RConnect 💷 Daily Service Case |          |                  | >>       |
|                                                   | frank.brown@gmail.com                                                                                               |          |                  | 4        |
|                                                   |                                                                                                    |          |                  | 4        |
|                                                   | XYZ                                                                                                    |          |                  |          |
|                                                   | •••••                                                                                                    |          |                  |          |
|                                                   | Enter the code above here :                                                                                         |          |                  |          |
|                                                   | k3rdcw<br>Can't read the image? click here to refresh.                                                              |          |                  |          |
|                                                   | SIGN ME UP                                                                                                    |          |                  |          |
|                                                   | Sign In Here                                                                                                    |          |                  | *        |
| 🛋 🥭 🚞 🛍 🔼 💽                                       | 🖾 😒 🚾 🖳 - 🐲                                                                                                    | 😼 🔒 📶    | 09:54<br>30-01-2 | 3<br>018 |

### **Account Activation**

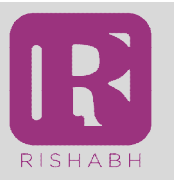

There will be an email sent for activating the account. Check email inbox (check spam folder if email not found in inbox) "Click here" to activate

| □ 0 1 More ▼ More ▼       |                               |
|---------------------------|-------------------------------|
| Active etc Account        | ÷                             |
| Frank Brown to me         | 9:58 AM (0 minutes ago) 📩 🔹 💌 |
|                           |                               |
|                           |                               |
| Welcome to ETC ACCOUNT    |                               |
| Dear, Frank Brown         |                               |
|                           |                               |
| click here                |                               |
| to activate your account. |                               |
|                           |                               |
|                           |                               |
|                           |                               |
|                           |                               |
|                           |                               |

### **Account Activation**

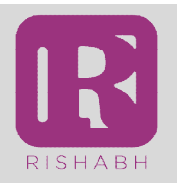

> Activation successfully done – Now you can login using your credentials

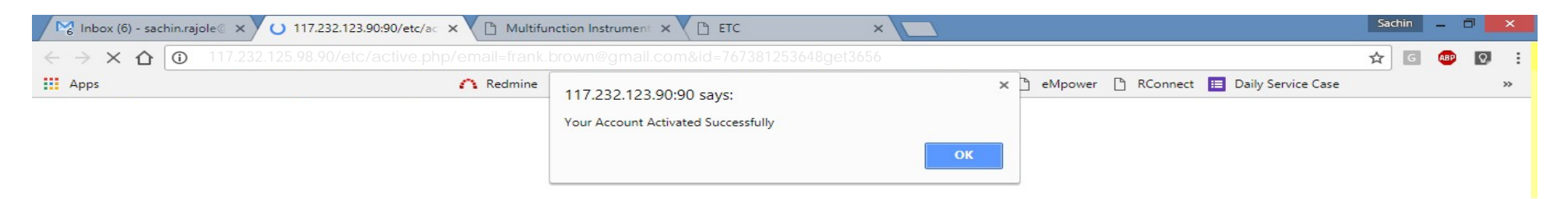

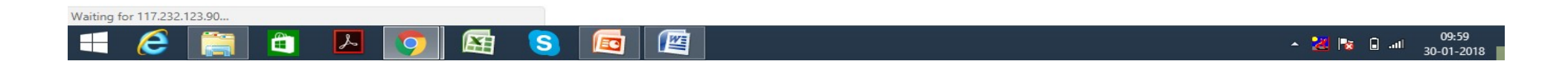

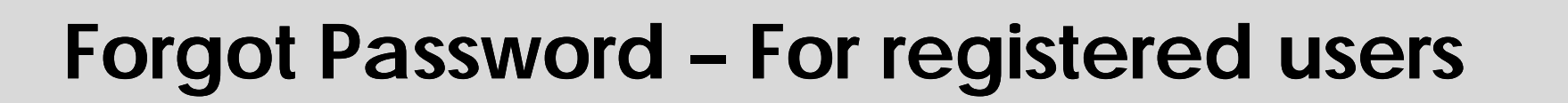

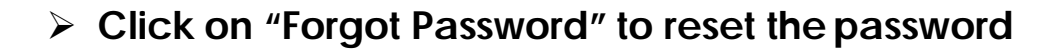

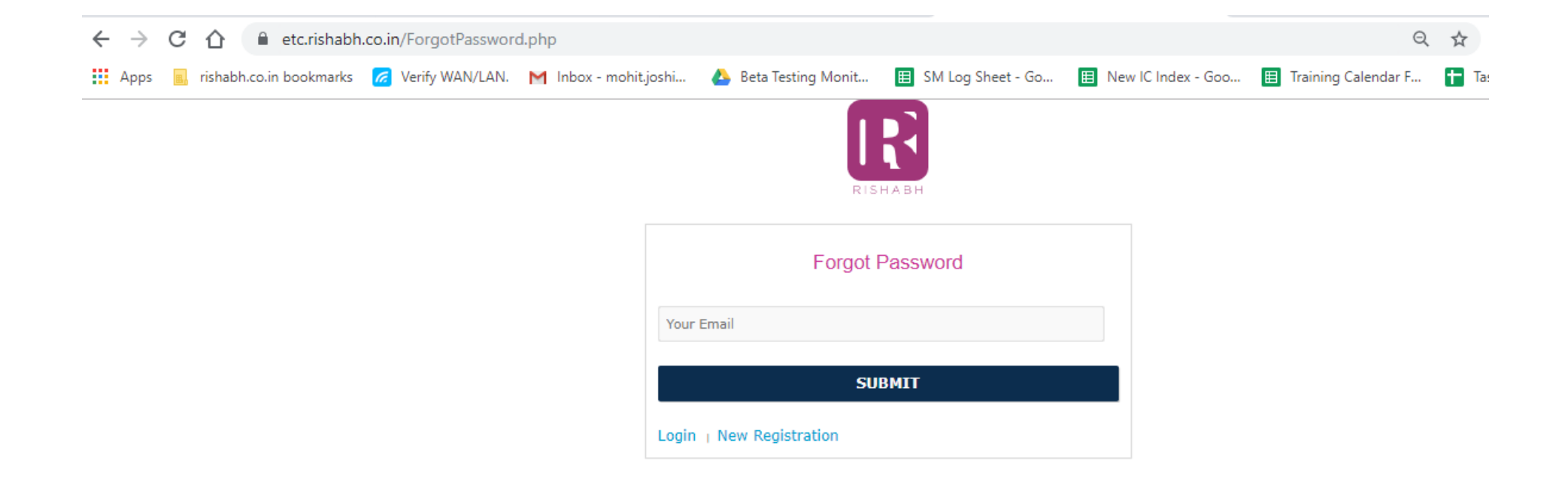

RISHABH

## Forgot Password - For registered users

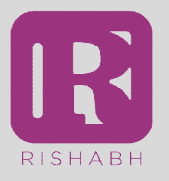

- Enter the registered email ID & click on "SUBMIT" button
- Go to the email inbox, find the password recovery email

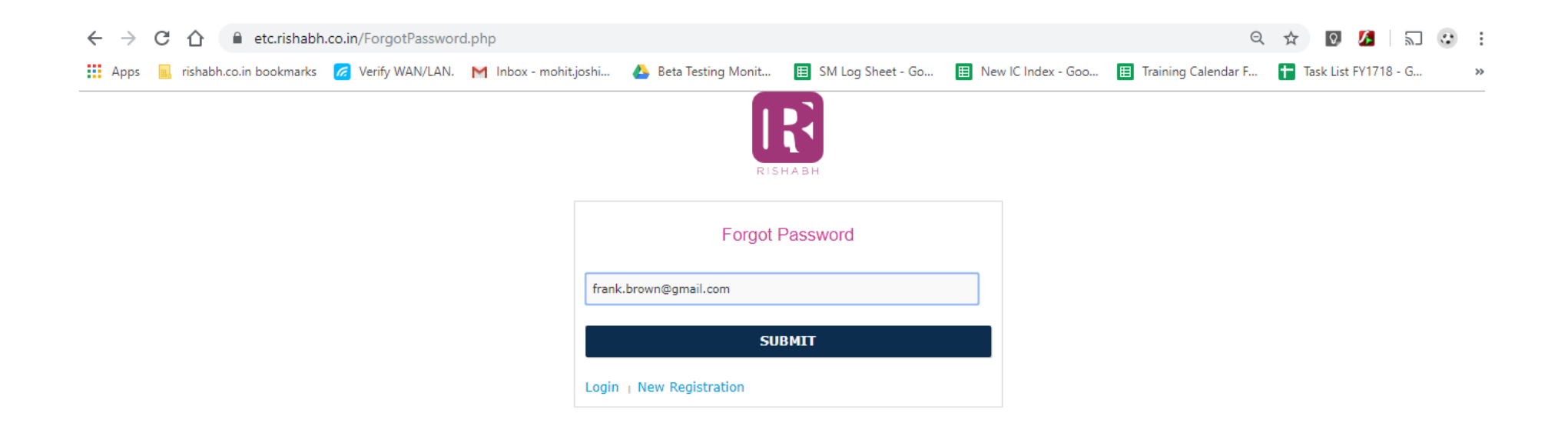

## Password - For registered users

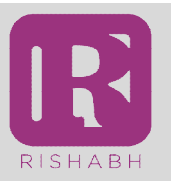

### Enter the new password and click on "SET NEW PASSWORD" to proceed ahead

| ETC : Set New Password 🗙 🗅 ETC       | × C Multifunction Instrument × C ETC              | ×                                             | Sachin _ 🗆 🗙            |
|--------------------------------------|---------------------------------------------------|-----------------------------------------------|-------------------------|
| ← → C ☆ ③ 117.232.125.98.90/etc/acti | ve.php/email=frank.brown@gmail.com&id=7673812536  | 48get3656                                     | 🖈 G 👜 🖸 :               |
| Apps                                 | 🏠 Redmine 📋 Corporate Policies - F 🕒 Journey Plan | ner 💇 Overview - SAP Net 🕅 eMpower 🗋 RConnect | E Daily Service Case >> |
|                                      | Reset Pass                                        | sword                                         |                         |
|                                      | SET NEW PAS                                       | SWORD                                         |                         |

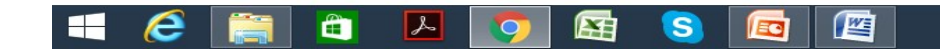

▲ 🛃 😼 🔒 📶 10:22

### **Reset Password**

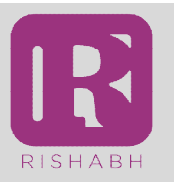

### The password has been changed successfully

| ETC : Set New Password X               | × Multifunction Instrument × BETC ×                                                                                   | Sachi | n | -   | × |
|----------------------------------------|----------------------------------------------------------------------------------------------------|-------|---|-----|---|
| ← → C ☆ ③ 117.232.125.98.90/etc/active | php/email=frank.brown@gmail.com&id=767381253648get3656                                                                | ☆     | G | • Q | : |
| - <b>##</b>                            | 🔋 🏠 Redmine 🕒 Corporate Policies - F 🗋 Journey Planner 🐲 Overview - SAP Net 🕼 eMpower 🕒 RConnect 🔲 Daily Service Case |       |   |     | » |
|                                        | Password has change successfully.<br>Click to Login page                                                              |       |   |     |   |
|                                        | Reset Password                                                                                                    |       |   |     |   |
|                                        | New Password                                                                                                    |       |   |     |   |
|                                        | SET NEW PASSWORD                                                                                                    |       |   |     |   |

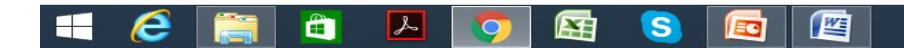

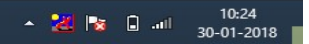

# Sign In

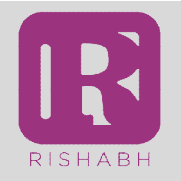

### Sign in – Enter the user & password, Click on "SIGN IN" to proceed ahead

| M Inbox (7) - sachin.rajole 🛛 🗙 🗋 ETC         |                                                                                                    | Sachin     | - 1 |   | × |
|-----------------------------------------------|----------------------------------------------------------------------------------------------------|------------|-----|---|---|
| ← → C ☆ ③ Not secure   117.232.123.90:90/etc/ | 5                                                                                                    | <b>☆</b> G | ABP | 8 | : |
| Apps                                          | 🗥 Redmine 🕒 Corporate Policies - 🗄 🗋 Journey Planner 📨 Overview - SAP Net 🛛 🗋 eMpower 🕒 RConnect 🔲 Daily Service Case |            |     |   | » |
|                                               |                                                                                                    |            |     |   |   |
|                                               |                                                                                                    |            |     |   |   |
|                                               |                                                                                                    |            |     |   |   |
|                                               |                                                                                                    |            |     |   |   |
|                                               | Log In                                                                                                    |            |     |   |   |
|                                               |                                                                                                    |            |     |   |   |
|                                               | frank.brown@gmail.com                                                                                                 |            |     |   |   |
|                                               |                                                                                                    |            |     |   |   |
|                                               | ••••••                                                                                                    |            |     |   |   |
|                                               |                                                                                                    |            |     |   |   |
|                                               | SIGN IN                                                                                                    |            |     |   |   |
|                                               |                                                                                                    |            |     |   |   |
|                                               | Sign Up Here   Forgot Password                                                                                        |            |     |   |   |
|                                               |                                                                                                    |            |     |   |   |
|                                               |                                                                                                    |            |     |   |   |

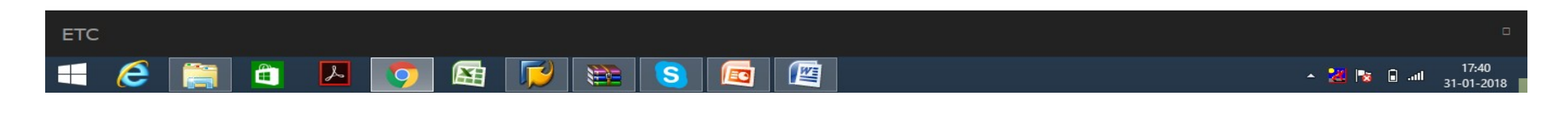

## Methods to download TC

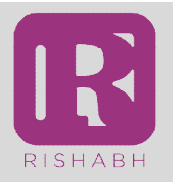

### There are 4 methods using which TCs can be downloaded

## Download TC's "BY SERIAL"

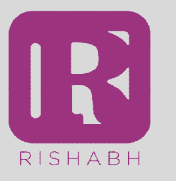

- BY SERIAL with the option "BY SERIAL" we can download test certificates with help of Serial No. & TCC No.
- > Then click submit button

| Rishabh Instruments |                           | Logout |
|---------------------|---------------------------|--------|
|                     | RISHABH                   |        |
|                     | Download Test Certificate |        |
|                     | Enter Serial No.          |        |
|                     | ТСС                       |        |
|                     | SUBMIT                    |        |
|                     |                           | *      |

### How to find TCC?

Serial No & TCC (Test Certificate Code)

Name of manufacturer: Address: Details:

Commodity Code: WH00-4365URZ000000

Commodity: EM 1340 3PH 110VL L 1/5A 60-300U RS Spec: 110V L-L (63.5V L-N )

#### Customer P/N:

Number of Commodity: 1 N Packed on: January 2018

WO NO: 3000919796

SO NO: 2001035607

(Inclusive of all taxes) Made in India

MRP Rs. 6,212.00/-

S/N - 1801147344

TCC - 3132

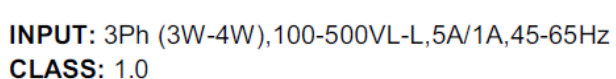

4

Aux Supply: 40V-300V AC-DC, 3VA

VL1 | IL1' |

3

2

SR. NO: 1801141041

IL1

1

± AUX ≂ 14 13

Tcc: 0086 CAT III

IL2 | VL2 | IL2' |

5

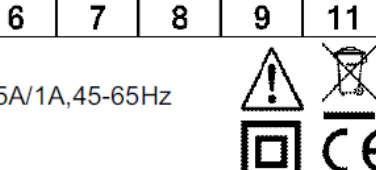

IL3 | VL3 | IL3'

Ν

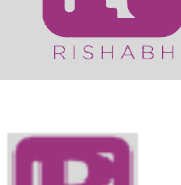

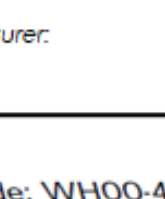

# **Download TC "BY INVOICE"**

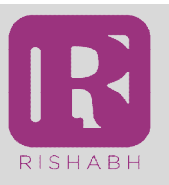

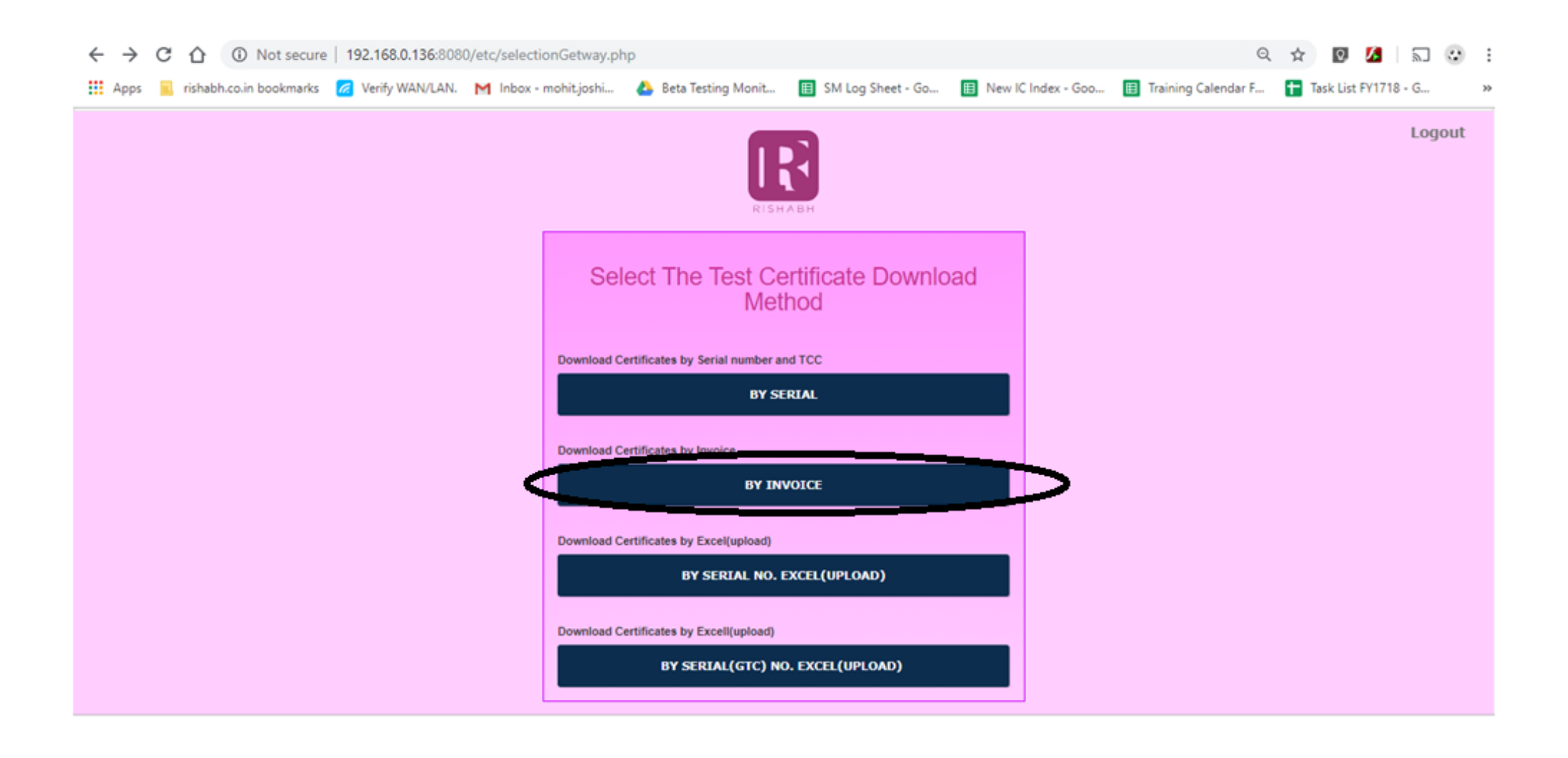

## **Download TC "BY INVOICE"**

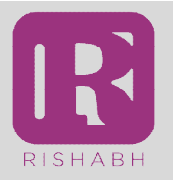

> BY INVOICE- with the option "BY INVOICE" we can download test certificates with help of Invoice No.

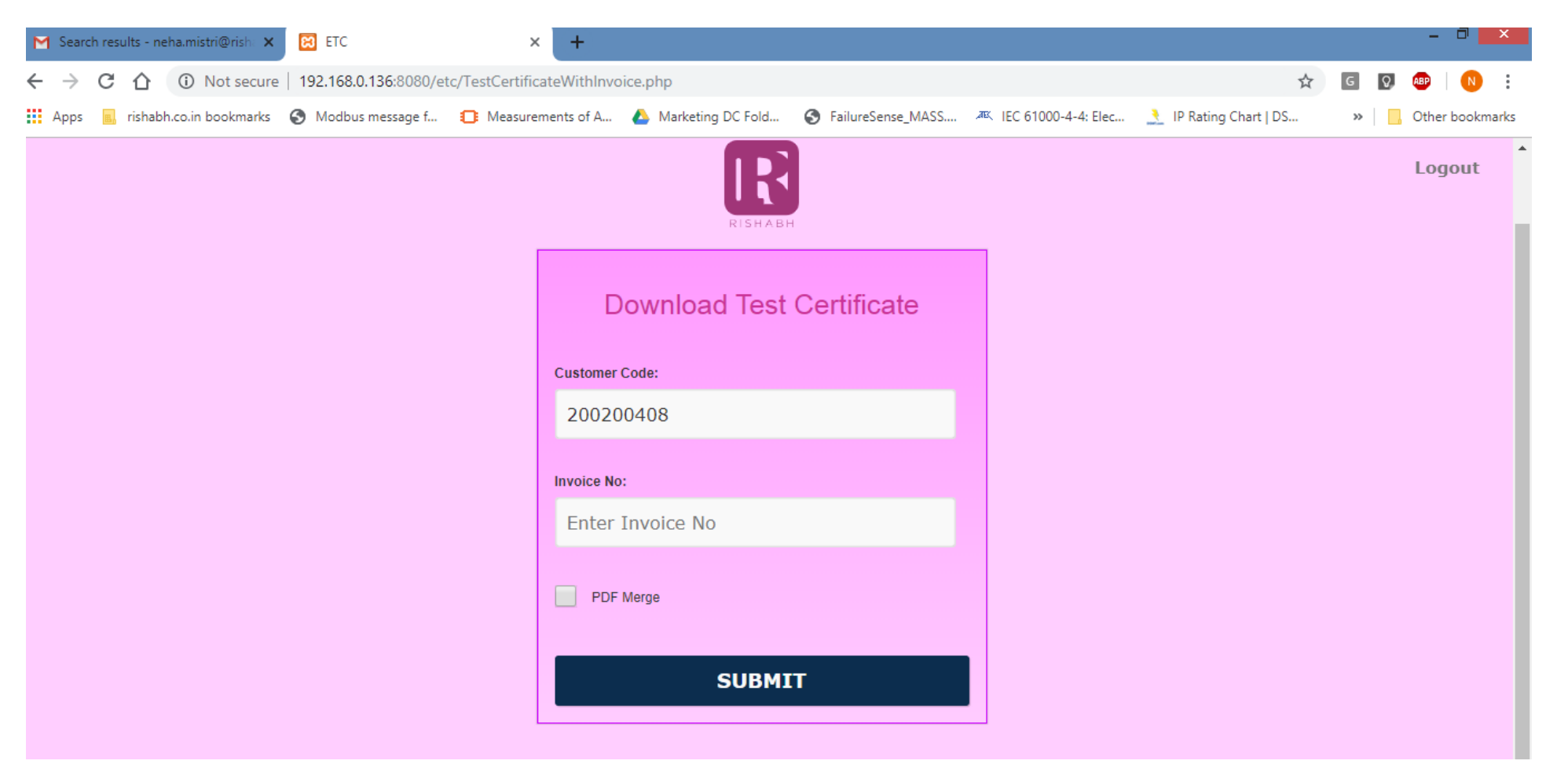

## **Download TC "BY INVOICE"**

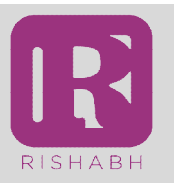

> Enter Customer Code & Invoice No. and click on "SUBMIT" button to download the complete TC folder.

| M Search results - neha.mistri@rish: 🗙 🔀 ETC                | × +                                                                  | - 0 <mark>×</mark>                                  |
|-------------------------------------------------------------|----------------------------------------------------------------------|-----------------------------------------------------|
| ← → C ☆ ③ Not secure   192.168.0.136:8080/etc/TestCertif    | icateWithInvoice.php                                                 | 🖈 G 🔽 🕮 🛛 🕅                                         |
| 🔢 Apps 💼 rishabh.co.in bookmarks 🔇 Modbus message f 🗊 Measu | rements of A 🝐 Marketing DC Fold 📀 FailureSense_MASS 繩 IEC 61000-4-4 | : Elec 🤰 IP Rating Chart   DS 🛛 👋 📙 Other bookmarks |
|                                                             | Download Test Certificate                                            | Logout                                              |
|                                                             | Customer Code:                                                       |                                                     |
|                                                             | 200200408                                                            |                                                     |
|                                                             | Invoice No:                                                          |                                                     |
|                                                             | Enter Invoice No                                                     |                                                     |
|                                                             | PDF Merge                                                            |                                                     |
|                                                             | SUBMIT                                                               |                                                     |

### **Merge PDF**

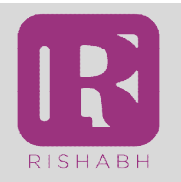

> Tick the "PDF Merge" checkbox to obtain a merged PDF of all the requested TCs

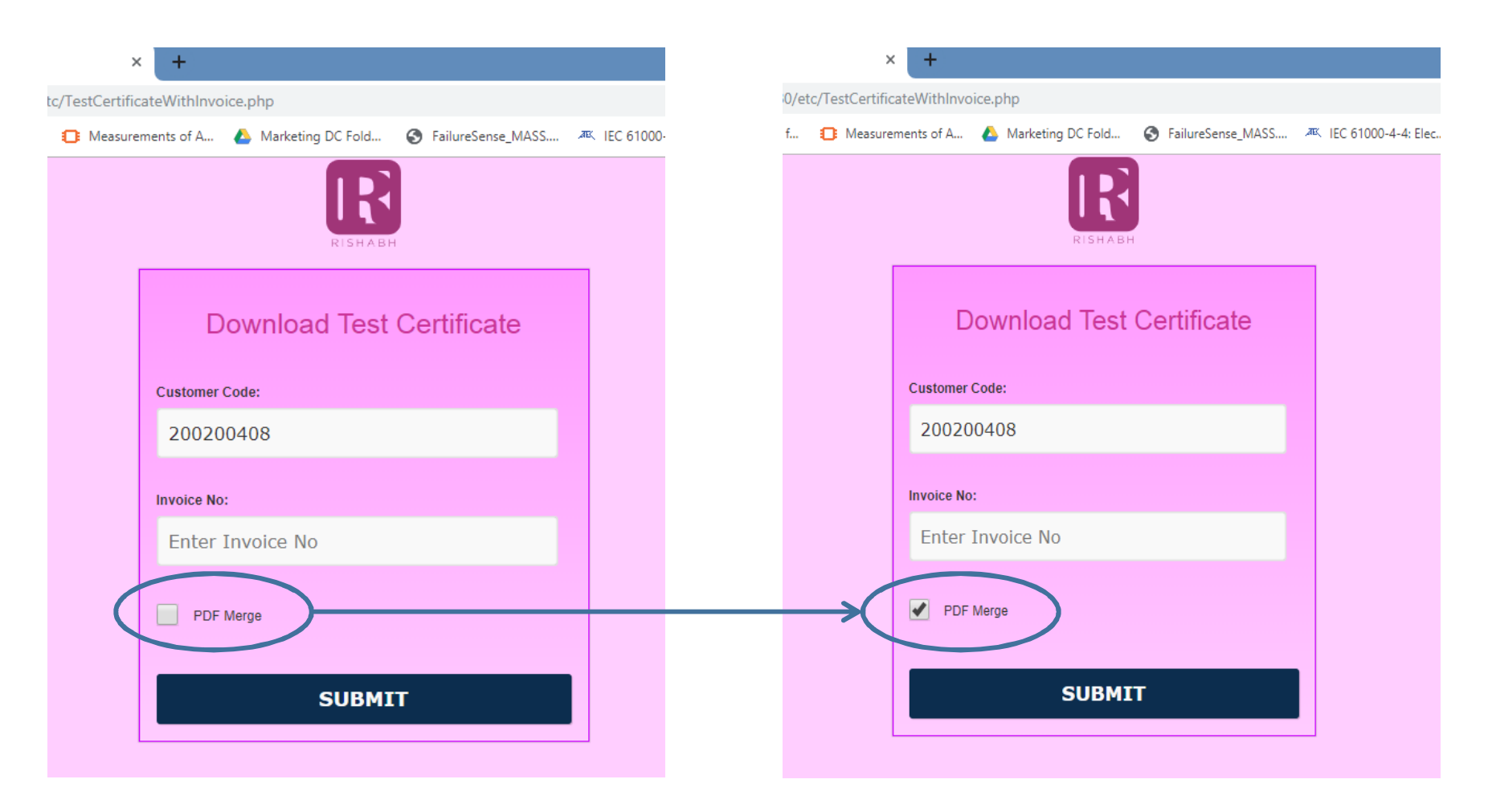

## **Downloading Bulk TCs**

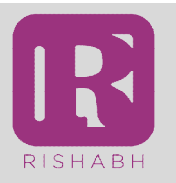

> For downloading bulk TCs, user must create excel file only with serial numbers

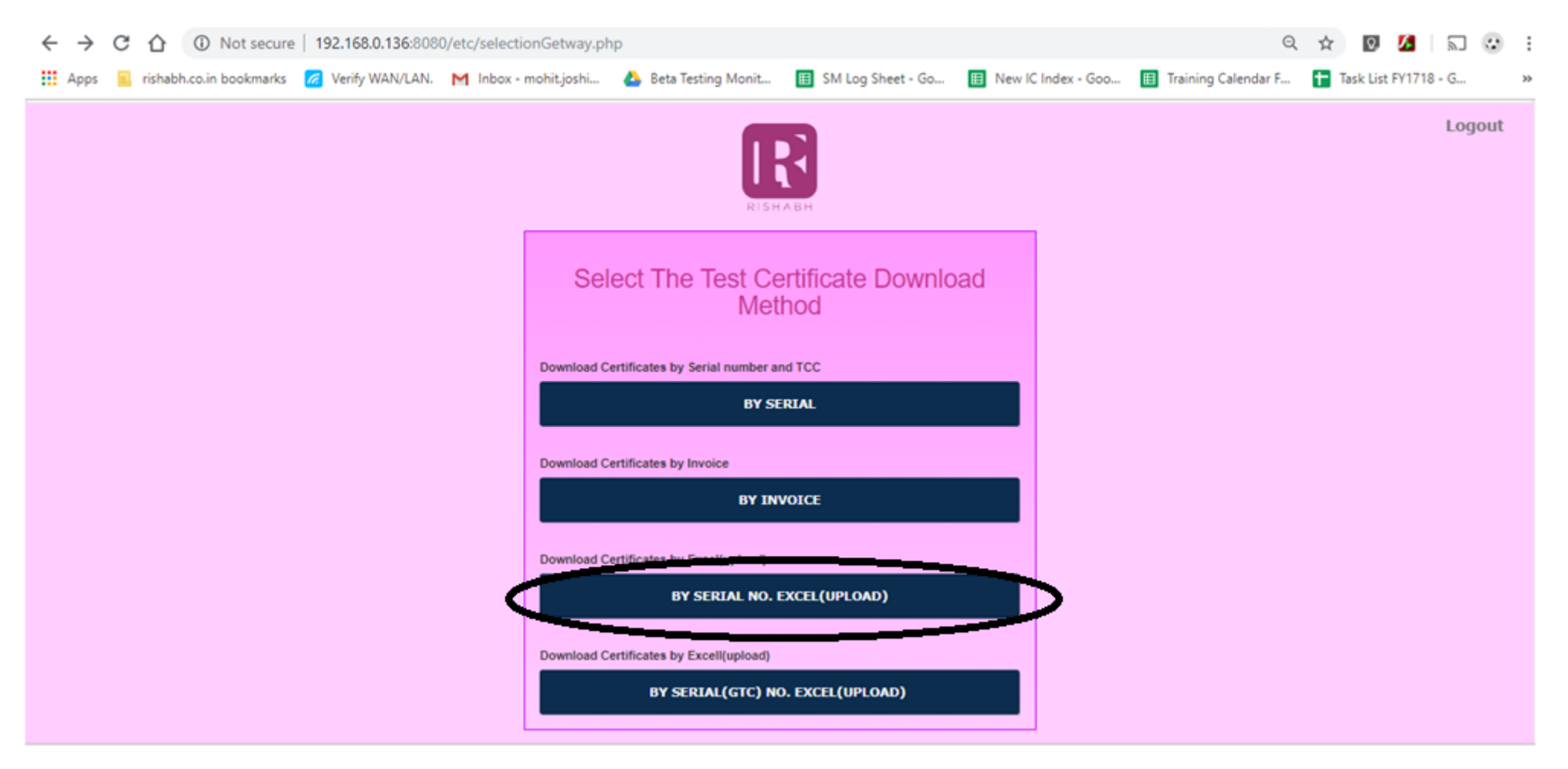

## **Downloading Bulk TCs**

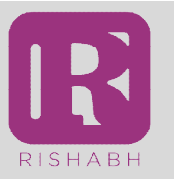

Enter the customer code and upload the excel file; press 'Submit'. Customer code is essential for validation of data

| Search results - neha.mistri@rish: 🗙 🔞 ETC          | × +                                                                                                    | - ¤ <mark>×</mark> |
|-----------------------------------------------------|----------------------------------------------------------------------------------------------------|--------------------|
| ← → C ☆ ③ Not secure   192.168.0.136:8080/etc       | TCwithGTC.php                                                                                            | G Q ABP N :        |
| 🗰 Apps 🗧 rishabh.co.in bookmarks 🔇 Modbus message f | 📑 Measurements of A 👍 Marketing DC Fold 😵 FailureSense_MASS 🛲 IEC 61000-4-4: Elec 🤰 IP Rating Chart   DS | » Other bookmarks  |
| Rishabh Instruments                                 |                                                                                                    | Logout             |
|                                                     | RISHABH                                                                                                  |                    |
|                                                     | Download Test Certificate                                                                                |                    |
|                                                     | Customer Code:                                                                                           |                    |
|                                                     | 200200408                                                                                                |                    |
|                                                     | Excel:<br>Choose File No file chosen<br>create excel with serial no(no header title)<br>SUBMIT           |                    |

### **Recommended Practice – BARCODE scanners**

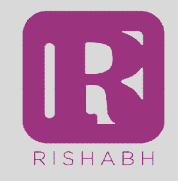

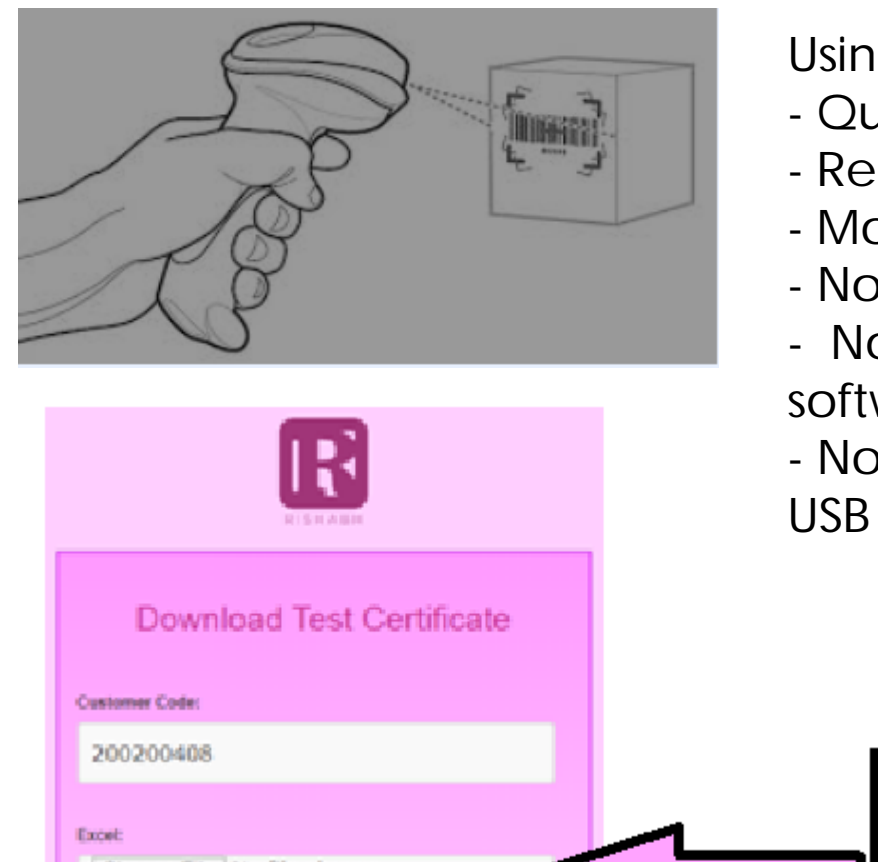

Using barcode scanner is beneficial for :

- Quick population of excel sheet on screen
- Reduction in time
- Monitoring soft record of moving goods
- No chance of wrong serial no. uploaded
- No typing, Easy plug & play facility, no software installation or updates required
  No additional power needed, power up from USB

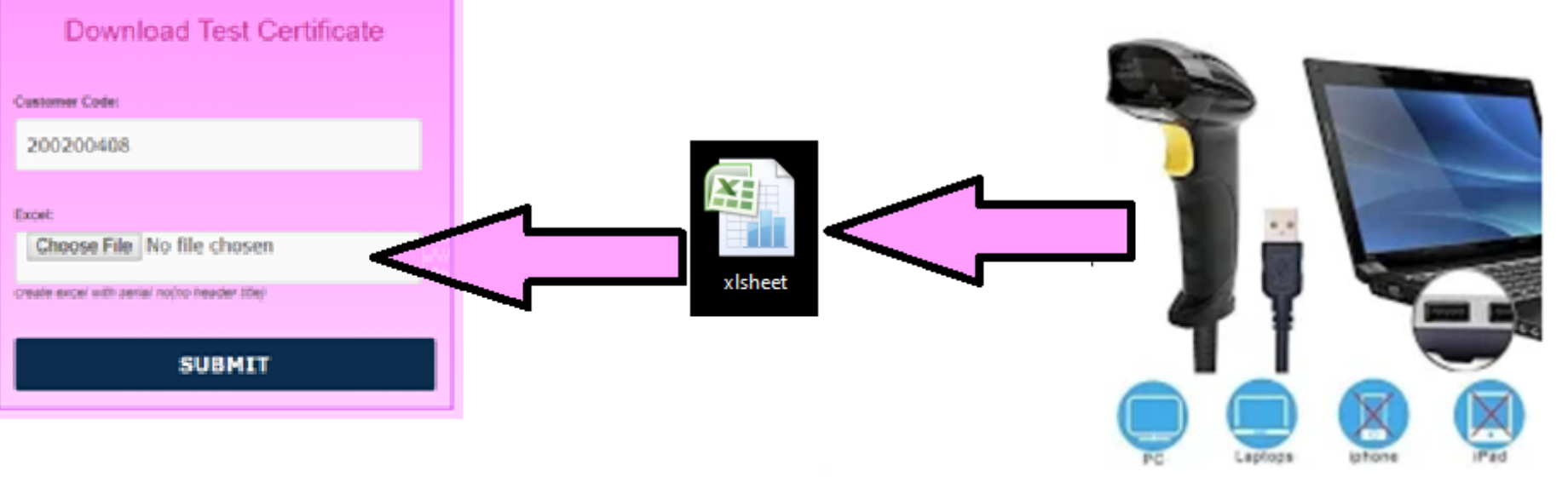

© RIPL - Subject to modifications

# **GTC Generation on demand**

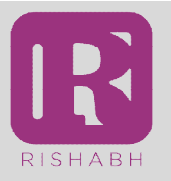

> If you need a generic test certificate for products, an option to get the same is available.

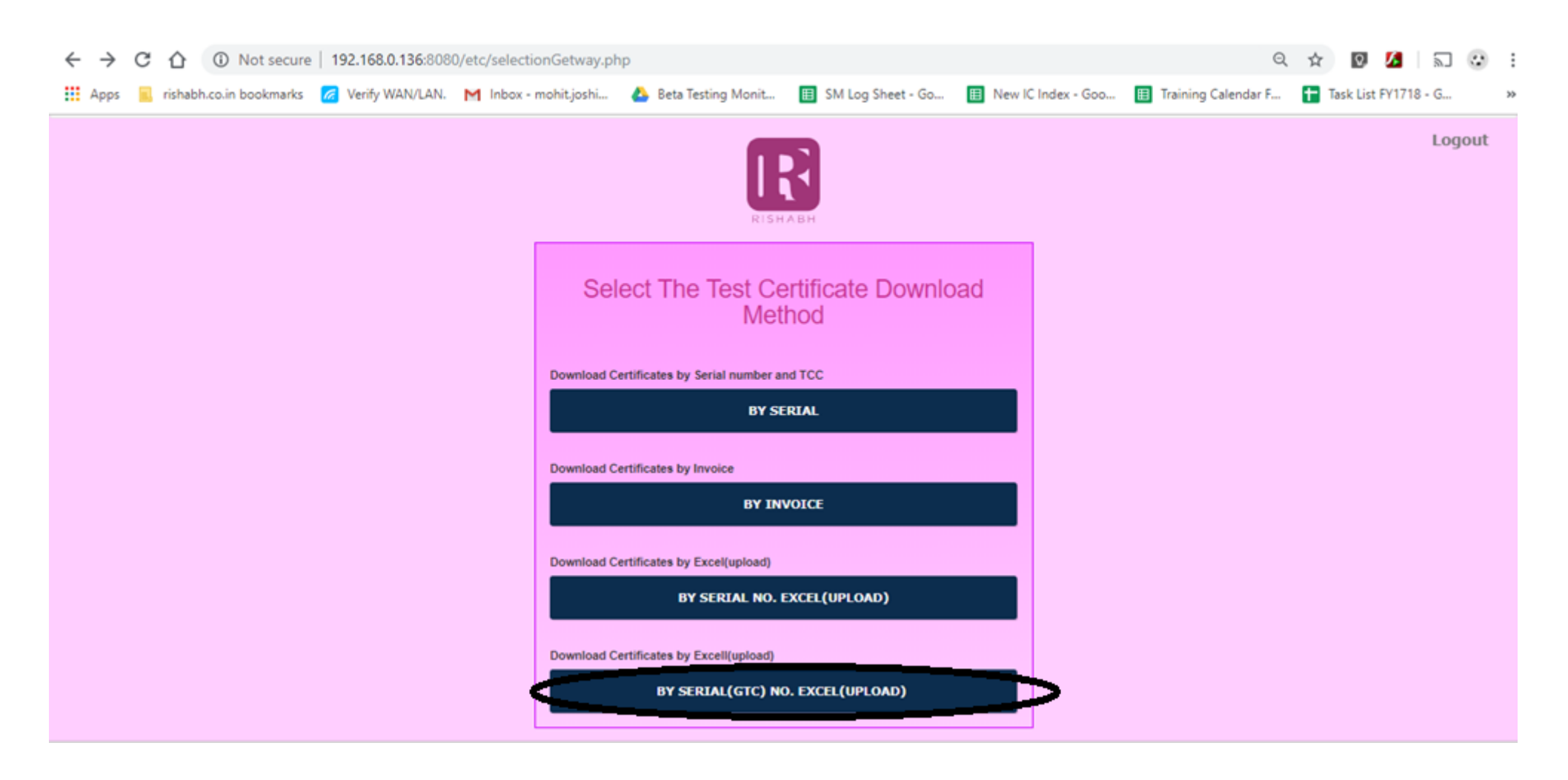

# **GTC download**

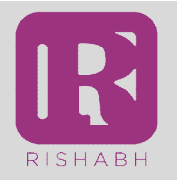

Enter the customer code and upload the excel file; press 'Submit'. Customer code is essential for validation of data. After submission GTC will be downloaded

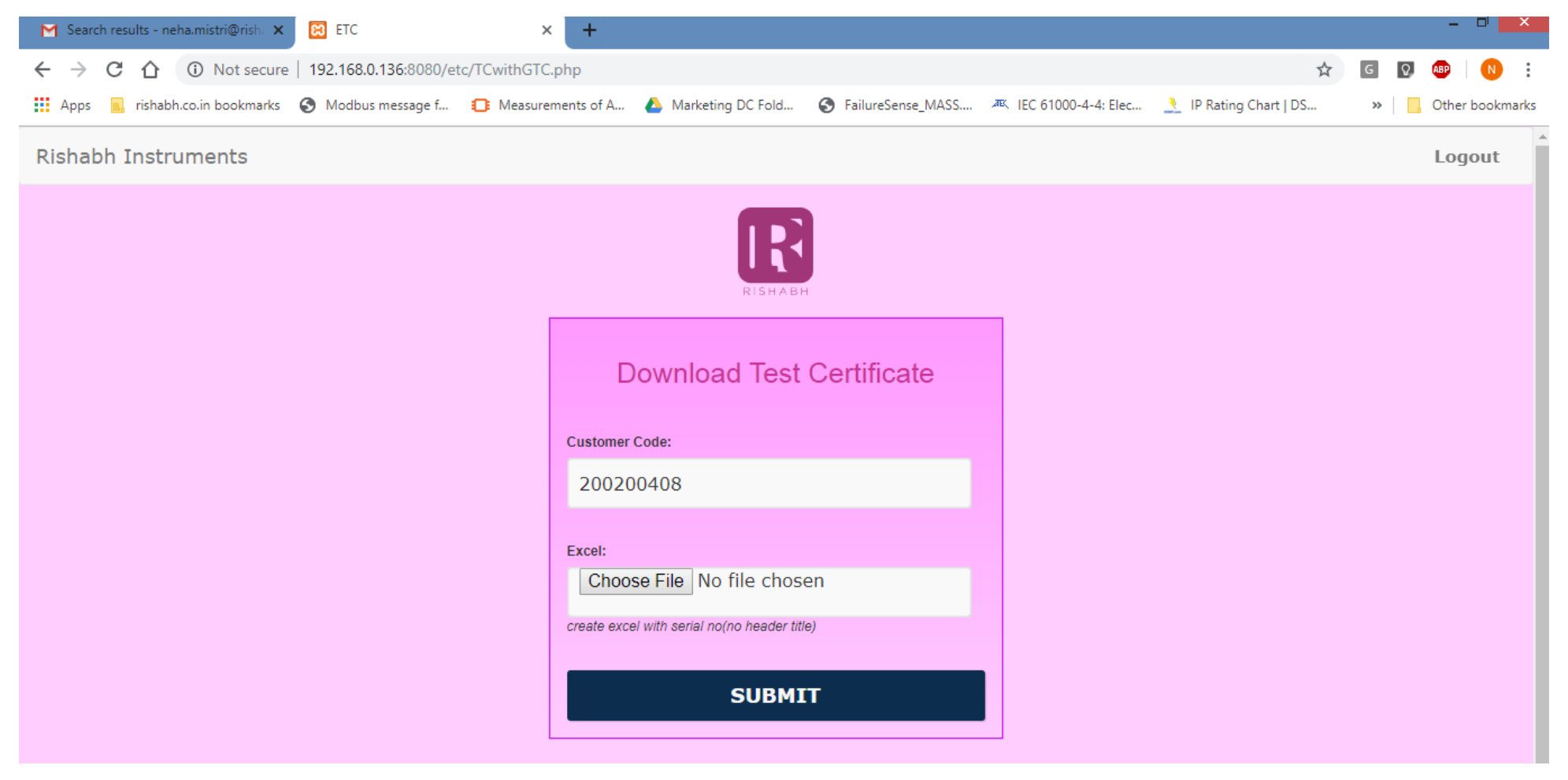

### **Recommended Practice – BARCODE scanners**

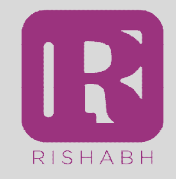

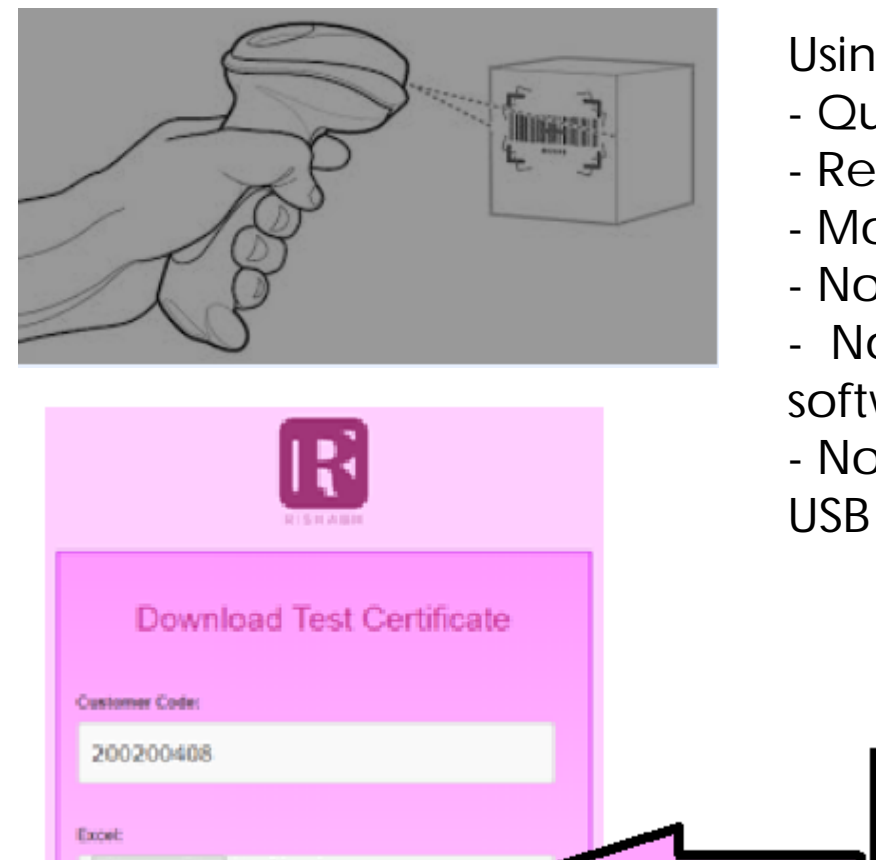

Using barcode scanner is beneficial for :

- Quick population of excel sheet on screen
- Reduction in time
- Monitoring soft record of moving goods
- No chance of wrong serial no. uploaded
- No typing, Easy plug & play facility, no software installation or updates required
  No additional power needed, power up from USB

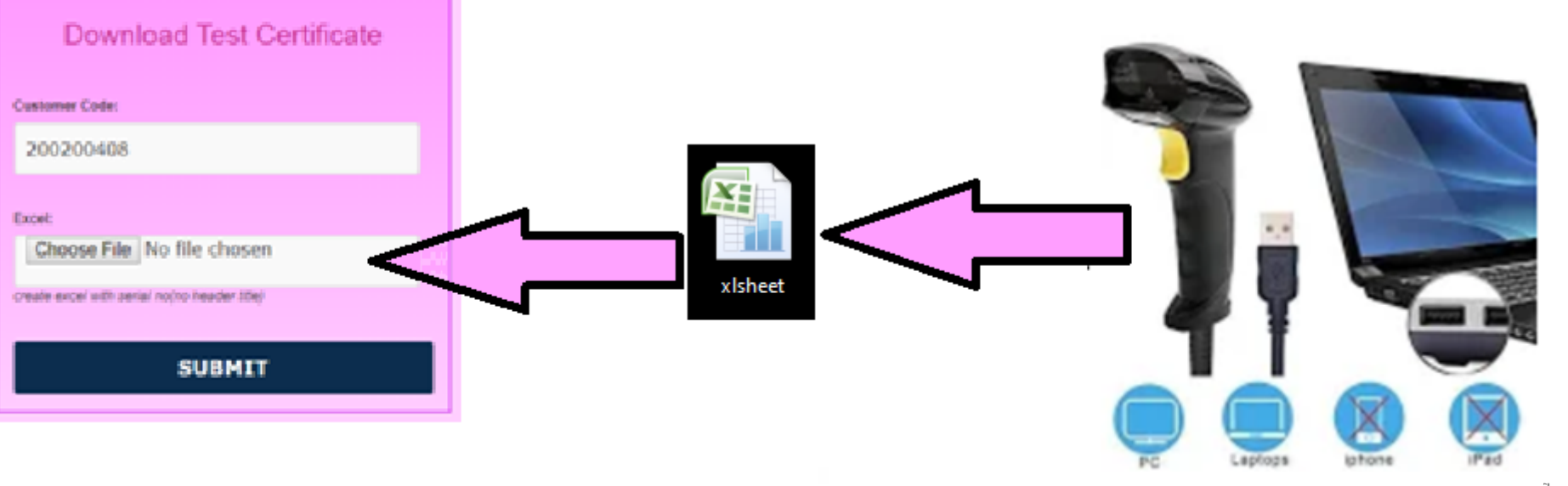

© RIPL - Subject to modifications

### **Download Test Certificate**

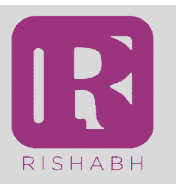

You can download the TC – from mobile

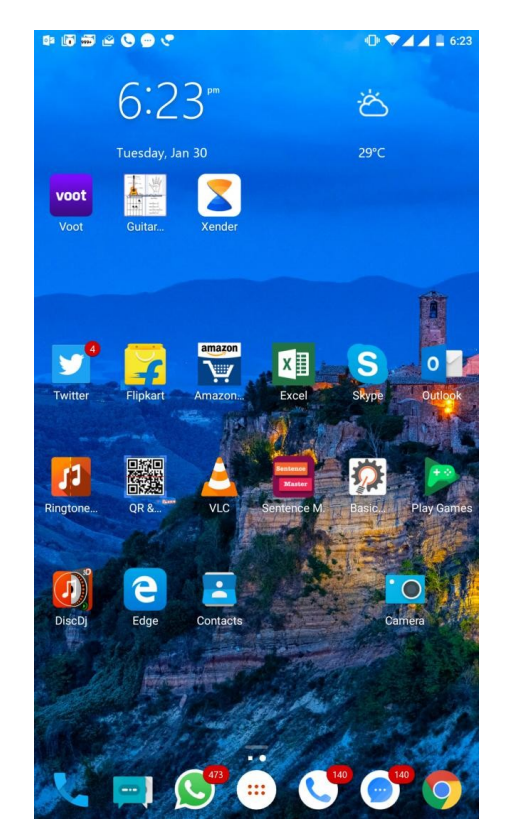

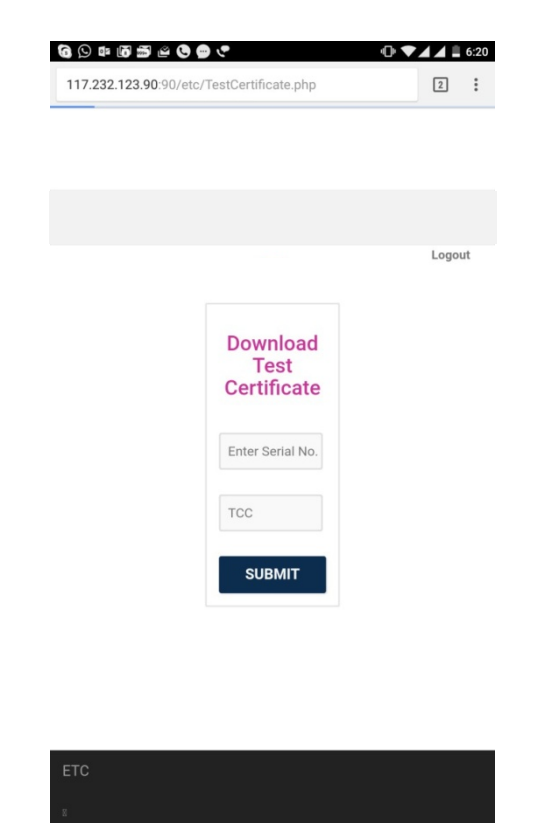

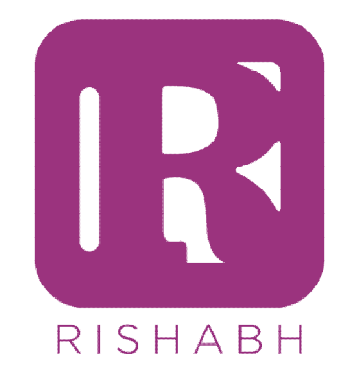

# **Thank You**

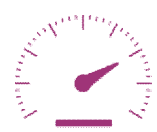

Measure

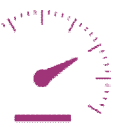

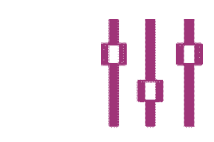

Control

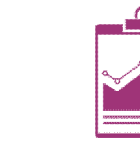

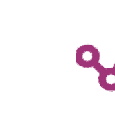

Record

Analyze

Restricted / © RIPL - All Rights Reserved